JAPLA 研究会資料 2019/12/7

# Jによるゴスパー曲線のグラフィックス-その1 -Jグラフィックス・ツールの整備と蜂の巣模様のタイリング-

## 西川 利男

フラクタル図形の一つとして、一次元の線を使って2次元の面を埋めつくすことになる ゴスパーの怪物曲線(下図)というのがある。[1],[2]

[1] マーチン・ガードナー、一松信訳「マーチン・ガードナーの数学ゲーム I 」 p.92-95 別冊日経サイエンス176(2010).

[2] 福田宏、中村義作「エッシャーの絵から結晶構造へ」 p.81-92 海鳴社(2010).

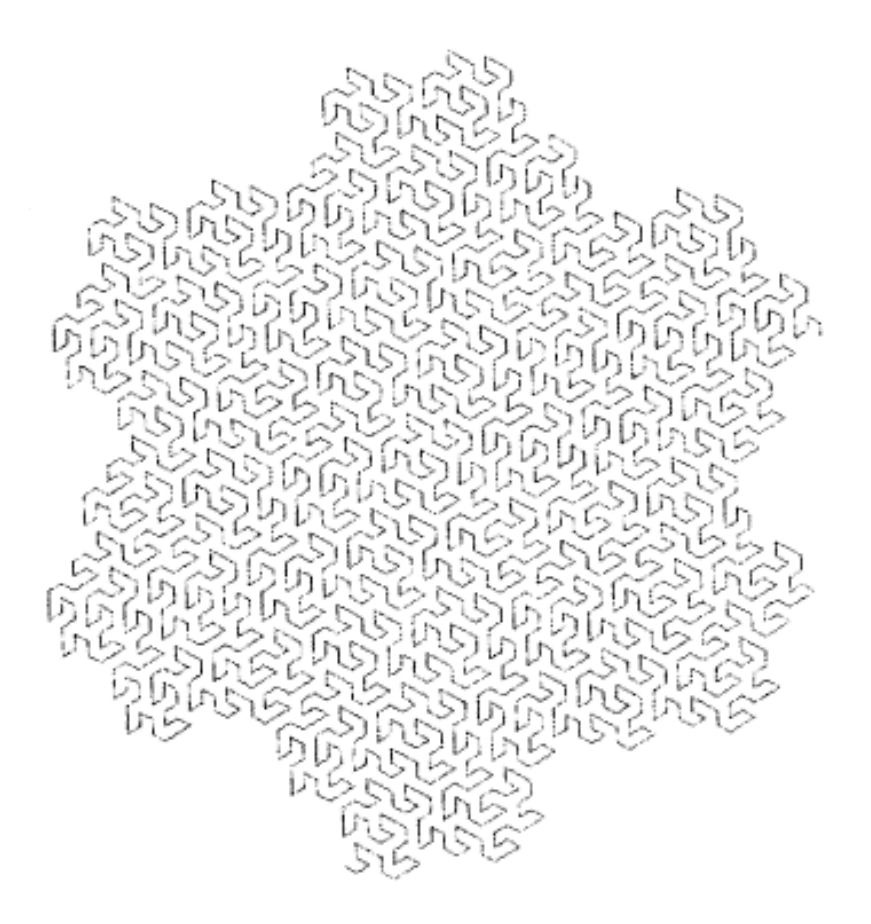

このゴスパー曲線を描くには、まず蜂の巣摸様(Honeycomb)のタイリング(下図)を作る。、 つぎに、その正六角形の適当な頂点を結んで、基本のゴスパー曲線(赤)をつくる。これを元に 縮小、連結を繰り返して、次第に細かくして(黒)、ゴスパー曲線とする。

このように、まず蜂の巣摸様タイリングを作ることがスタートとなる。

このところ、J いろいろやってい プローチに思いが

志村氏は極座標 学的にエレガント 私はというと、今 直交座標の上で実 わざるを得なかっ

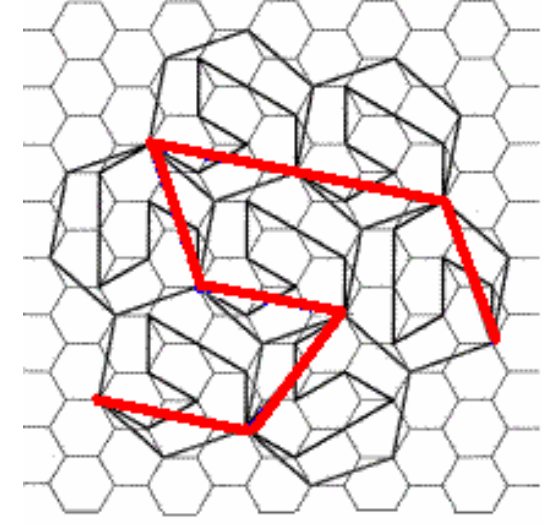

によるグラフィックスを るが、数学計算とは違うア けず手こずっている。 や複素数表示を使って、数 に処理していられる。 のところプリミティブに 際的に、つまり職人的に行 た。

ンピック・エンブレム、反

## クス・ツール

1. Jグラフィッ

これまで、オリ

転グラフィックスなどで、すこしずつ整備してきたJのグラフィックス・ツールの定義動詞 はつぎのものである。

・図形の回転 (degree) rotate (picture) 原点(0,0)でおこなう

・図形の拡大、縮小 (value) ensize (picture) 原点(0,0)でおこなう

(enlarge, reduce をまとめて ensize とした)

・図形の移動 (x, y) shift (picture)

・色つきで図形を描画

(R, G, B) colorpolylines picture 複数の点をつないで、指定した色の線を引く

(R, G, B) colorpolygon picture 点をつないで多角形の内部を色で塗りつぶす

すべて、右引数のpicture データは、点の値(x, y)のボックス集合で示す.。

なお、これらのJプログラム定義は最後に示してある。

#### 2. 蜂の巣摸様を一歩ずつ作る

基本となる蜂の巣図形(Honeycomb with a tail、しっぽの付いた正六角形、以TH と呼ぶ)の点座標をつぎのように決める。

RT3 =: %: 3 NB.  $\sqrt{3}$ 

rt3 =: - RT3 NB.  $-\sqrt{3}$ 

TH =: (2, 0); (1, RT3); (1, RT3); (2, 0); (1, rt3); (1, rt3); (2, 0); (4, 0)

2.1 蜂の巣図形を原点(0,0)、中央に描く

図形を描くには、g12 グラフィックスでウィンドウ画面を設定して、さきの グラフィックツールの定義動詞を用いて、つぎのようにする。

(255 0 0) colorpolylines TH

プログラムは以下のようになる。 invergraph\_testh\_button=: 3 : 0 (255 0 0) colorpolylines ; TH glshow ''

)

ボタン testhを押すと、次のように赤い線で描画される。

| J Gosper Graphics |              |     |
|-------------------|--------------|-----|
| File              |              | 2.  |
|                   | Clear Exit   | 2   |
|                   |              | 途中  |
|                   | (X, Y)       | の紹  |
|                   | К            | 過   |
|                   | Hex Gosper   | 上の  |
|                   | Hex0 Gosper1 | 図形  |
|                   | HexR Gosper2 | を刂  |
|                   |              | さく  |
|                   | <u></u>      | して、 |
|                   | testh0 GosA  | 横に  |
|                   | testh1 GosB  | 個を  |
|                   | testh2       | っな  |
|                   |              | いで、 |
|                   |              | 位置  |

を移動する。

```
プログラムはツール動詞、ensize, shift, colorpolinesを使って次のようになる。
invergraph_testhl_button=: 3 : 0
    j =. 0
    while. j < 5
        do.
            thn =. ((j*2.4), 1) shift ; 0.4 ensize TH
            (0 0 255) colorpolylines ; thn
            j =. j + 1
        end.
glshow ''
)</pre>
```

```
J Gosper Graphics
                                                   3.
File
                                                            蜂の
                                                    Exit
                                        Clear
                                                            巣 摸
                                                            様タ
                                          (X, Y)
                                           R
                                                            イリ
                                                            ング
                                                  Gosper
                                          Hex
                                                            の完
                                         Hex0
                                                  Gosper1
                                                            成図
                                        HexR
                                                            ボタ
                                                  Gosper2
                                                            ン
                                        testh
                                                  Gosper3
                                                            test2
                                        testh0
                                                   GosA
                                                            を 押
                                        [testh] ]
                                                   GosB
                                                            すと
                                        testh2
                                                            以下
                                                            のよ
                                                            うに、
```

蜂の巣摸様のタイリングが描画される。

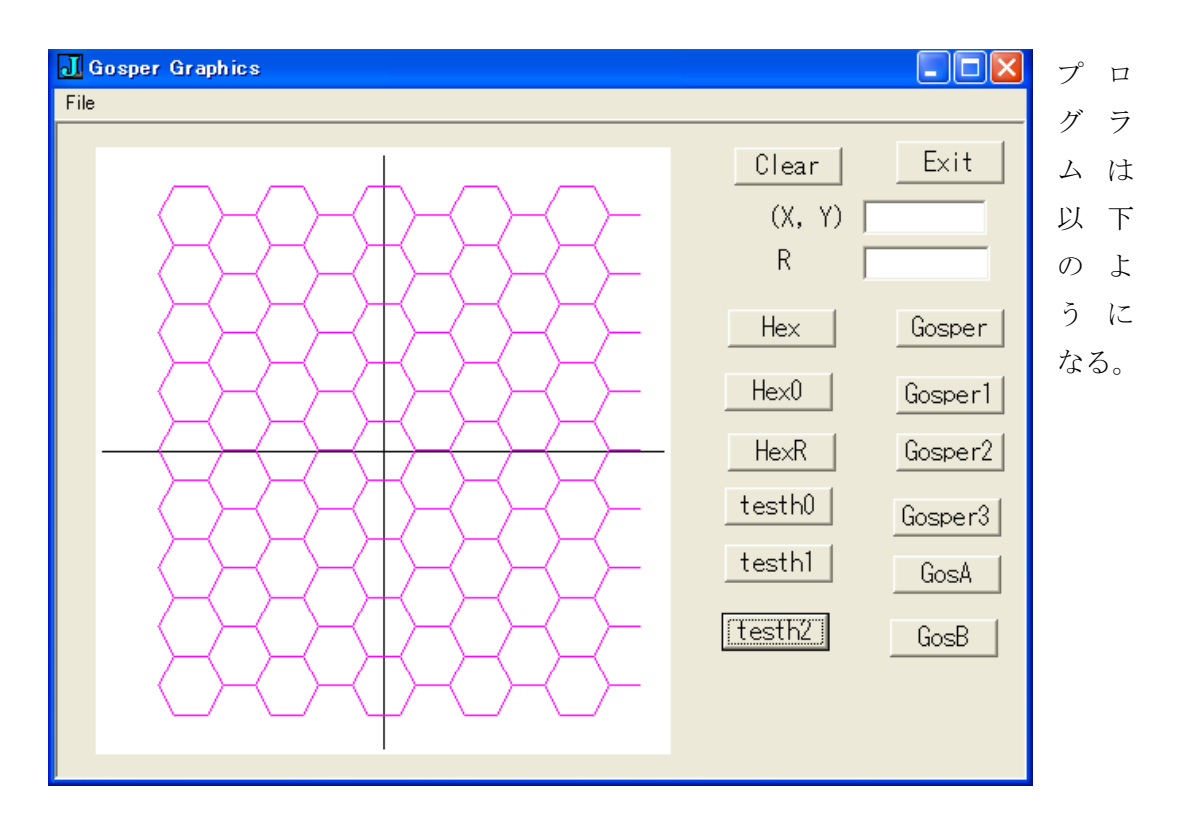

```
invergraph_testh2_button=: 3 : 0
i =. 0
while. i < 9
    do.
        j =. 0
        while. j < 5
        do.
            thn =. 0.4 ensize ((_12 + j*6), (_13.8 + i*2*RT3)) shift ; TH
            (255 0 255) colorpolylines ; thn
            j =. j + 1
        end.
        i =. i + 1
        end.
    glshow ''
)</pre>
```

#### 4. おわりに--蜂の巣模様は以外にややこしい

今回の発表はここまでとする。ゴスパー曲線の準備だけであったが、はじめは簡単にと思 えたこのような処理に以外にてこずってしまった。

グラフィックス処理という観点からは、いろいろな数学の関数をプロットしての図示す

るのとは全く違うことが分かった。まさに図形の作図、アートである。

っまり、点をつないだり、回転、移動、拡大縮小という操作のためのJの動詞は中々やっかいであった。とくに、回転、拡大縮小の操作のための幾何学計算は原点において行わなくてはならない。そして、必要な位置へ移動する。

操作される図形を表す複数の点をJの名詞としてどう表すか。私は各点の座標値(x, y)を ボックス化し、その集合として図形を扱った。

先にあげた、蜂の巣図形(Honeycomb with a tail、しっぽの付いた正六角形)がそれである。

これらの値に対して、回転、移動、拡大縮小など操作をするための動詞の定義がポイント である。これらをしっかり整備することにした。タイリングのJプログラムは、Jの手法とし ては異例であるが、繰り返し処理でやらざるをえなかった。

ゴスパー曲線は、正月の楽しみとして、ゆっくりとやることにした。

```
NB. Honeycomb Pattern
RT3 =: %: 3
rt3 =: - RT3
NB. HX =: (RT3, 1); (0, RT3); (rt3, 1); (rt3, _1); (0, rt3); (RT3, _1); (RT3, 1)
NB. THO =: (2, 0); (1, RT3); (-1, RT3); (-2, 0); (-1, rt3); (1, rt3); (2, 0)
                                                                            NB. a
honeycomb = a hexagon
TH =: (2, 0); (1, RT3); (_1, RT3); (_2, 0); (_1, rt3); (1, rt3); (2, 0); (4, 0) NB. a
honeycomb with a tail
invergraph_testh_button=: 3 : 0
(255 0 0) colorpolylines ; TH
glshow ''
)
invergraph_testh0_button=: 3 : 0
  j =. 0
  while. j < 5
    do.
        thn =. ((j*2.4), 1) shift ; 0.4 ensize TH
       (0 \ 0 \ 255) colorpolylines; thn
       j =. j + 1
    end.
glshow ''
)
invergraph_testh1_button=: 3 : 0
                                      NB. paint 5 honeycombs from left bottom
_____
  j =. 0
  while. j < 5
    do.
       thn =. 0.4 ensize ((_12 + j*6), _13.8) shift ; TH
       (0 \ 0 \ 255) colorpolylines; thn
       j =. j + 1
```

```
end.
```

```
glshow ''
)
invergraph_testh2_button=: 3 : 0
                                                                         using
                                                NB.
                                                       tate_ni paint
invergraph_testh1_button program ====
i =. 0
while. i < 9 \,
  do.
    j =. 0
    while. j < 5
      do.
        thn =. 0.4 ensize ((_12 + j*6), (_13.8 + i*2*RT3)) shift ; TH
         (255 \ 0 \ 255) colorpolylines; thn
         j =. j + 1
      end.
  i =. i + 1
  end.
glshow ''
)
```

```
adj0 =: 3 : 0 NB. centered
1 adj0 y.
:
NB. 500 + 100 * x. * y.
(x0, y0) + "(1) > cut2 100 * x. * y. NB. y-axis down
NB. (500, 400) + "(1) > cut2 100 * x. * y. NB. y-axis down
)
adj =: 3 : 0 NB. start left down
1 adj y.
:
NB. (500&+)@(100&*)
200 + 40 * x. * y.
)
NB. cut2 i.10
NB. +---+---+
NB. |0 1|2 3|4 5|6 7|8 9|
NB. +---+---+
cut2 =: 3 : 0
y =. ((-:#y.), 2)$y.
<"(1) y
)
rot =: 3 : 0
:
'x y' =. y.
t =. x.
((x*cosd t) - (y*sind t)), ((x*sind t) + (y*cosd t))
)
rotate =: 3 : 0
:
ANG =. x.
```

```
RXY =. cut2 , > y.
RX =. {."(1) > ANG rot L:0 RXY
RY =. \{: "(1) > ANG rot L: 0 RXY
, |: RX ,: RY
)
NB. eg. (1, 2) shift x, y
shift =: 3 : 0
:
'Xs Ys' =. x.
, (Xs, Ys) +"(1) > cut2 y.
)
colorpolygon =: 3 : 0
:
glrgb x.
glbrush ''
glpen 1 0
NB. glpolygon , sz adj0 y.
glpolygon , sz adj0 y.
)
colorpolylines =: 3 : 0
:
glrgb x.
glbrush ''
glpen 1 0
gllines , sz adj0 y.
)
draw_xy =: 3 : 0
glrgb 0 0 0
glpen 1 0
gllines 10 500 990 500
gllines 500 10 500 990
)
```